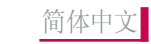

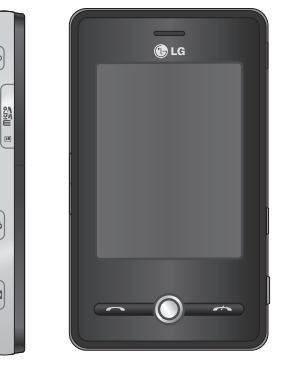

# **KS200** 用户手册

Lifescood

K S 2 0 0

我们应让用户知道,因手机软件和服务提供商的不同, 本手册中的内容可能与手机中的实际显示有一定出入。

# KS200 用户手册

Printed in China

**P/N:** MMBB0287501(1.0)

# 【KS200 用户手冊】 - <sup>简体中文</sup>

本文档是 LG KS200 的用户手册, LG Electronics 保留 对此文档的所有权利。未经 LG Electronics 同意,不得 复制、修改和散发本文档。

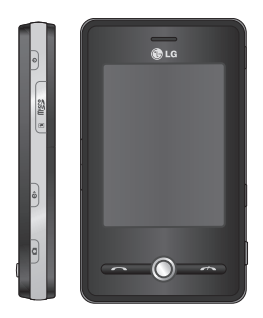

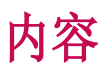

| 安全措施      | 6  |
|-----------|----|
| 关于安全有效使用  | 手  |
| 机的准则      | 7  |
| KS200 功能  | 15 |
| 手机部件      |    |
| 手机背面      | 16 |
| 开始使用      | 17 |
| 安装SIM卡和电池 |    |
| 电池充电      | 18 |
| 待机屏幕      | 19 |
| 使用入门      | 20 |
| 如何使用外部存储卡 |    |
| 打开和关闭设备   |    |
| 重置设备      | 21 |
| 校准设备      |    |
| 管理屏幕设置    | 22 |
|           |    |

| 屏幕信息         | 23 |
|--------------|----|
| "今日"屏幕       |    |
| 自定义"今日"屏幕    |    |
| 默认的 MS"今日"屏幕 | 24 |
| 使用"开始"菜单     | 25 |
| 编辑 "开始" 屏幕   |    |
| 程序指示符        |    |
| 输入和搜索信息      | 28 |
| 输入面板概述       |    |
| 使用标准屏上键盘     |    |
| 使用手写板        |    |
| 使用全屏手写输入     | 29 |
| 使用A4智能输入     |    |
| 录制便笺         |    |
| 捜索信息         | 30 |
|              |    |

| 常规功能          | 31 |
|---------------|----|
| 调节设备音量        |    |
| 拨打电话          |    |
| 接听来电          | 32 |
| 通话选项          | 33 |
| 其它拨号信息        | 34 |
| 同步设备          | 35 |
| 使用 ActiveSync |    |
| 同步信息          |    |
| 通过蓝牙同步        | 37 |
| 通信            | 38 |
| 信息            |    |
| 设置电子邮件帐户      |    |
| 新建文本信息        |    |
| 新建彩信          | 39 |
| 开始创建彩信        |    |

| 管理信息           | 40 |
|----------------|----|
| 回复或转发信息        |    |
| 通话记录           | 41 |
| 保存为联系人         |    |
| 查看附注           |    |
| 删除             |    |
| 发送短信           |    |
| 发送多媒体信息        |    |
| 筛选             |    |
| 删除所有通话记录       | 42 |
| 通话记时器          |    |
| 联系人            |    |
| 创建联系人          |    |
| 更改联系人信息        | 43 |
| 使用联系人列表        |    |
| 将 SIM 卡联系人复制到明 | 关系 |
| 人              |    |
| 查找联系人          | 44 |

| 多媒体                 | 45 |
|---------------------|----|
| 相机                  |    |
| 设定相机选项              | 46 |
| 摄像机                 | 47 |
| 相框拍摄                |    |
| Windows Media       |    |
| 播放屏幕                | 48 |
| "正在播放"屏幕            | 49 |
| 媒体库屏幕               | 50 |
| FM 收音机              |    |
| 图片和视频               | 52 |
| 将图片或视频剪辑复制到<br>查看图片 | 设备 |
| 播放带音频的视频            |    |
| 排序图片和视频剪辑           | 53 |
| 删除图片或视频剪辑           |    |
| 编辑图片或视频剪辑           |    |
|                     |    |

| 将图片设置为"今日"屏幕背<br>景 54                                                                                                    |
|----------------------------------------------------------------------------------------------------|
| 通过电子邮件/彩信发送图片<br>和视频剪辑                                                                                                    |
| 通过蓝牙发送图片和视频剪                                                                                                    |
| 辑 55                                                                                                    |
| 为联系人指定图片                                                                                                    |
| 使用高级选项                                                                                                    |
| Mahila Tana                                                                                                    |
| MODILE Java                                                                                                    |
| modile Java<br>游戏                                                                                                    |
| mobile java<br>游戏<br><b>程序</b> 56                                                                                                    |
| mobile java<br>游戏<br><b>程序 56</b><br>Internet Explorer                                                                                                    |
| mooffe java<br>游戏<br>程序 56<br>Internet Explorer<br>Word Mobile                                                                                                    |
| moorle java<br>游戏<br><b>程序</b> 56<br>Internet Explorer<br>Word Mobile<br>创建文件                                                                                                    |
| in the factor of the factor of the factor |
| moorle java       游戏       程序     56       Internet Explorer       Word Mobile       创建文件       获得有关 Word Mobile 的更       多帮助                                                                                                    |

**松**区

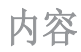

| Excel Mobile                         | 57 |
|--------------------------------------|----|
| Excel Mobile 不支持的功                   | 能  |
| PowerPoint Mobile                    |    |
| 开始幻灯片演示                              | 58 |
| 停止幻灯片演示                              |    |
| 在幻灯片之间浏览                             |    |
| 文件浏览器                                | 59 |
| Messenger                            |    |
| 启动 Windows Live                      |    |
| 登录或注销                                |    |
| 添加或删除联系人                             | 60 |
| 发送即时消息                               |    |
| 阻止和取消阻止联系人                           |    |
| 检查您自己的 Messenger<br>状态               |    |
| 更改您的显示名称                             |    |
| 获得有关 Windows Live<br>Messenger 的更多帮助 |    |

| 便笺          | 61 |
|-------------|----|
| 在便笺中输入信息    |    |
| 为便笺设置默认输入模式 |    |
| 创建便笺        | 62 |
| 任务          |    |
| 创建任务        |    |
| 查找任务        | 63 |
| PSNotes     |    |
| 新建文档        |    |
| 撰写文本        | 64 |
| 更改字体        |    |
| 剪切/复制完整区域   |    |
| 更改缩放级别      |    |
| 使用个人电子词典    |    |
| 自动网络设定      | 65 |
| Internet 共享 |    |

 设置
 66

 手机设置

 手机

 电话

 服务

 网络
 67

 小区广播
 68

 频段

 保密设置

 设置时间和日期

 设置阔钟

| 声音和通知        | 69 |
|--------------|----|
| 设置声音和通知操作    |    |
| 锁定           |    |
| 使用密码保护您的设备   |    |
| 更改密码         |    |
| 在"今日"屏幕上显示所有 | 有者 |
| 信息           | 70 |
| 内存           |    |
| 主内存          |    |
| 存储卡          |    |
| 运行的程序        | 71 |
| 电源           |    |
| 电池           |    |
| 高级           | 72 |
| 蓝牙           |    |
| 设置蓝牙配置       |    |
| 常规           |    |
| 可访问性         | 73 |
| 服务           |    |
| 蓝牙模式         |    |

| JSB 连接 PC          | 74 |
|--------------------|----|
| 使用 USB 大容量存贮器      | 75 |
| <b>连接</b>          |    |
| 通过预配置连接连接          |    |
| Internet.          |    |
| 通过My ISP连接Internet |    |
| 无线管理器              | 76 |
| 配置网卡连接设置           |    |
| 配件                 | 77 |
| 技术参数               | 78 |

## **松**区

# 安全措施

#### 警告!

- 在飞机上,必须关闭手机。
- 开车时请不要手持手机。
- 在加油站、燃料仓库、化工厂或爆破 活动附近请关机。
- 为了您的安全,请只使用原厂电池和 充电器。
- 手机在充电时,不要用湿手拿起手机。这可能会导致电击或使您的手机 严重受损。
- 请将手机放在儿童接触不到的安全地 方,以防止它的可拆部件使儿童造成 窒息危险。

#### 小心!

- 在任何有特殊规定的场所请关机。例如,在医院内请关机,因为手机会对 心脏起搏器和助听器等电子医疗设备 造成干扰。
- 并非所有蜂窝网络都支持紧急呼叫。
   因此您不可以只依靠手机作为紧急时刻的通信工具,例如:紧急医疗救护。
- 仅使用原厂附件以防损坏手机。
- 手机可能对电视、收音机、电脑等造 成轻微干扰。
- 废旧电池应按相关法规进行适当处 理。
- 请勿拆卸手机或电池。
- 如果用不适当的电池进行替换,可能 会有爆炸危险。

安全措施

# 关于安全有效使用手机的准则

## 射频能量照射

- ▶ 辐射波照射指导原则采用了一种称为吸收比率(或 SAR)的测量单位。进行 SAR 测试时,手机将使用一种标准化的方法,在所有可用的频段上以其最高测定能量级发射频率。。
- ▶ 虽然LG各种型号手机的 SAR 级 可能不尽相同,但它们均是遵循 辐射波曝露的相关规定设计制造 而成。
- ▶ 国际非电离辐射保护委员会 (ICNIRP)所规定的 SAR 界限是 在十(10)克人体组织上平均为 2W/kg。
- ▶ 经DASY4测试表明,此型号手机 的平均测量结果为0.986W/kg( 10克)。
- ▶ 各国/地区政府所采用的SAR数据 信息是由电气和电子工程师协 会(IEEE)评估制定,其标准是

在一(1)克人体组织上平均为 1.6W/Kg(例如美国加拿大澳大利 亚和台湾)。此手机的平均测量 结果为1.47W/kg(1克)。

### 产品的保养与维护

#### 警告!

请仅使用经过认可且与特定手机型号相 符的电池、充电器和配件。使用其它类 型的配件将可能终止该手机的相关证明 或担保,甚至可能造成危险。

- ▶ 请勿擅自拆装手机。(如需任何维修,请将其交给具备相关资格的服务技术人员)。
- ▶ 手机应远离诸如电视机、收音机 或个人计算机等电器设备。
- ▶ 切勿将手机置于散热设备或炊具 附近。

### 关于安全有效使用手机的准则

- ▶ 切勿抛掷手机。
- ▶ 切勿对手机造成任何机械振动或 震荡。
- ▶ 手机套或乙烯基外包装均有可能 对手机表面造成损伤。
- ▶ 请勿使用刺激性的化学药品(如酒精、苯、稀释剂等)或清洁剂 来清洁手机。这存在引发火灾的 危险。
- ▶ 切勿将手机置于过度烟尘环境中。
- ▶ 切勿将手机靠近信用卡或交通票 卡,这有可能影响磁条中存储的 信息。
- ▶ 切勿以尖锐物体接触屏幕,否则将 对手机造成损伤。
- ▶ 不要将手机暴露在液体或潮气中。
- ▶ 谨慎使用如耳机之类的配件。
- ▶ 如果将手机放在口袋或手提包 时没有盖上手机插孔(电源插

销),则金属物件 (如硬币、回 形针或钢笔)会使手机短路。请 在不使用时始终盖好插孔。

- ▶ 切勿将手机放在微波炉上,否则会 造成电池爆炸。
- ▶ 只有授权人员才能对手机及其配件进行维修。安装不当或非法维修可能会发生意外,并因此使保修失效。
- ▶ 如果天线损坏,请勿使用手机。如 果损坏的天线接触皮肤,则会导致 皮肤轻度灼伤。请联系 LG 授权维 修中心以便更换损坏的天线。
- ▶ 请您谨慎使用诸如耳机和听筒等 配件。使其线路不被卷折弄断并 确保不要碰触天线。
- ▶ 手机标签包含有用于客户支持目的的重要信息。不要将其撕掉。

关于安全有效使用手机的准则

### 有效的手机操作

#### 要以最少的耗电量发挥手机的最佳 性能,请您注意以下事项:

- 使用手机时请勿握住天线,因为 这样不仅会影响通话质量,还将 增加手机工作时的耗电量,从而 缩短通话和待机时间。
- 电子设备

#### 所有手机都可能受到干扰,这种干 扰会对性能造成影响。

- 在未经允许的情况下,不得在医疗设备附近使用手机。不要将手机放在心脏起搏点上,即胸前的口袋内。
- ▶ 手机可能会对某些助听器造成干扰。

▶ 微弱的干扰可能会影响电视、收 音机、个人计算机等。

### 行车安全

# 查阅有关在驾驶时使用手机的本地法律法规。

- ▶ 请勿在驾驶时使用手持电话。
- ▶ 驾驶时应全神贯注。
- ▶ 如有条件,可使用免提装置。
- ▶ 如驾驶条件不允许,请将车停在 路边或空地旁,然后再拨打或接 听电话。

### 关于安全有效使用手机的准则

- ▶ 射频能量可能影响车辆内的电子 系统,例如立体声音响、安全设 备等。
- ▶ 驾车时,不要将手机或免提装置 放在靠近安全气囊的地方。如果 无线装置安装不当,则在安全气 囊弹出时、您可能会受到严重创 伤。

若您在户外听音乐时请您将音量调 节适当。确保您能掌握周围环境和 动态。特别在您过马路时应特别注 意。

# 防止损伤您的听力

长时间高分贝的音量会损伤您的听力。所以我们建议您不要贴近耳边 开/关电话听筒。注意将音乐及通话 音量调节适当。

### 爆破现场

切勿在引爆过程中使用手机。请遵 守相关限制,并按照规定行事。

### 潜在的爆炸性环境

- ▶ 切勿在加油站使用手机。切勿将 手机靠近燃料或化学物品。
- ▶ 如车辆上携带有移动电话或其配件,请勿在车厢里装载或运输可燃 性气体、液体或易爆物品。

# 在飞机上

#### 无线设备可能对飞机造成干扰。

- ▶ 请在登机前关闭手机。
- ▶ 未经机务人员允许,请勿擅自使 用手机。

关于安全有效使用手机的准则

### 电池信息及保养

您无需在再次充电前对电池进行完 全放电。与其它电池系统不同、本 机电池不具有可能影响电池性能的 记忆效应。

- ▶ 只能使用 LG 电池和充电器。LG 充电器设计会最大程度地延长电 池使用寿命。
- ▶ 切勿拆解电池组或将其短路。
- ▶ 保持电池组的金属触点清洁。
- 当电池不再提供合乎要求的性能时,请更换电池。在需要更换之前,电池组可以反复充电数百次。
- ▶ 如果电池已经使用很长一段时间,请对电池再次进行充电以保持最佳使用状态。
- ▶ 切勿将电池充电器暴露在直射阳 光下,或置于诸如浴室之类的高 湿环境中。

▶ 切勿将电池存放在过热或过冷的 地方,这可能损害电池的性能。

### 网络服务

本用户手册中所述的服务和功能 视网络类型或订阅情况而定。因此,您的手机中并非所有菜单均 可用。有关预订服务和功能的更 多信息,请联系您的网络运营 商。

## 儿童准则

▶ 请确保将显示屏保护薄及所有其 它薄片卸下并适当弃置。由于儿 童有可能吸入或吞下这些薄片, 请将其置于儿童无法接触的地 方。

### 关于安全有效使用手机的准则

## 存储卡信息及保养

- ▶请在手机关机时插入/取出存储 卡。如果您在写入应用程序时取 出存储卡,可能会损坏它。
- ▶ 如果无法修复损坏的部分,请格式 化存储卡。
- ▶ 存储卡可能无法用于记录版权保 护数据。
- ▶ 请用盒子携带和保存存储卡。
- ▶ 请不要弄湿存储卡。
- ▶ 请不要将存储卡置于极热环境中。
- ▶ 请不要拆解或修改存储卡。

### 安全密码

▶ 用户第一次开机时自行设置安全 密码。

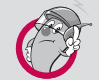

### 有毒有害物质成份及含量表

#### 1. 手机主体及构成部品中含有的有毒有害物质和元素的名称及含量:

| 立口々わ  | 有毒有害物质成份及含量 |       |       |           |           |             |
|-------|-------------|-------|-------|-----------|-----------|-------------|
| 前四右你  | 铅(Pb)       | 汞(Hg) | 镉(Cd) | 六价铬(Cr6+) | 多溴联苯(PBB) | 多溴二苯醚(PBDE) |
| 手机    | Х           | 0     | 0     | 0         | 0         | 0           |
| 使用说明书 | 0           | 0     | 0     | О         | 0         | 0           |
| 标准电池  | Х           | 0     | 0     | 0         | 0         | 0           |
| 充电器   | Х           | 0     | 0     | 0         | 0         | 0           |
| 耳机    | Х           | 0     | 0     | 0         | 0         | 0           |
| 数据套件  | Х           | 0     | 0     | О         | 0         | 0           |
| CD    | 0           | 0     | 0     | О         | 0         | 0           |
| 外部存储卡 | Х           | 0     | 0     | 0         | 0         | 0           |
| 手写笔   | Х           | 0     | 0     | 0         | 0         | 0           |
| 手机套   | Х           | 0     | 0     | 0         | 0         | 0           |

注意:

1. "0"表示该有害物质在该部件所有均质材料中的含量均在SJ/T11363-2006标准规定的限量要求以下。

2. "X"表示该有害物质至少在该部件的某一均质材料中的含量超出SJ/T11363-2006标准规定的限量要求。

3.上述"X"标示的部品符合EU ROHS 法规.- 欧洲联盟议会制定了电子/电器产品中限制使用有害物质的 2002/95/EC法令。

### 关于安全有效使用手机的准则

#### 2. 构成部品别环境安全使用期限

| 构成部品                                      | 环境安全使用期限 |
|-------------------------------------------|----------|
| 手机,使用说明书,耳机,充电器,数据套件,CD,外部存储<br>卡,手写笔,手机套 |          |
| 标准电池                                      | 5        |

\* 上方标志中的使用期限以正常使用条件(温/湿度)为基准。

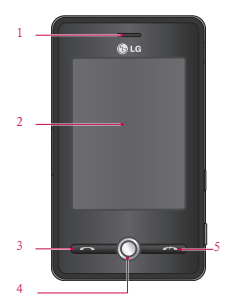

# 手机部件

### 正面图

1. 听筒

#### 2. 触摸屏

使用手写笔撰写、绘图或作 出选择。

- 3. 发送键
- ▶ 拨打电话号码并接听来 电。

#### 4. 导航键 5. 结束键

▶ 挂断或拒接来电。

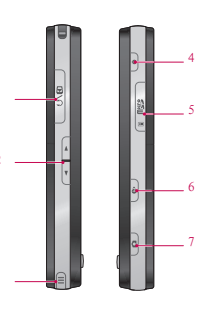

### 侧面视图

1. 充电器/数据线/耳机 插口

### 2. 侧键

▶ 向上或向下按以调节音量。

# KS200 功能

- 3. 手写笔和手写笔插槽
- ▶ 使用手写笔撰写、绘图或选 择触摸屏上的项目。
- 4. 电源键
- 按此键关闭设备并将设备 暂时切换到睡眠模式;按 住(约5秒)将完全关闭 设备。 当设备处于睡眠模式时,您仍然可以使用手机功能 以接听电话;但是,当您完 全关闭设备后,手机功能也 将关闭。
- 5. 外部存储卡插槽
- 6. Internet Explorer
- ▶ 按住进入 Internet Explorer。
- 7. 相机键
- ▶ 按此键激活相机。

# KS200 功能

# 手机背面

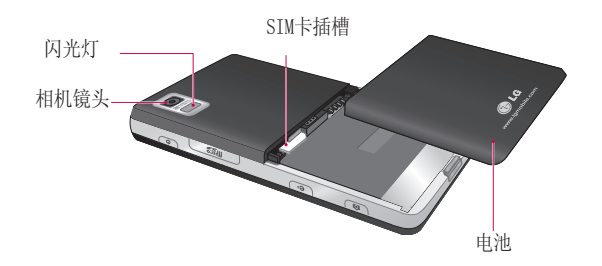

KS200 功能

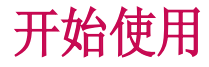

### 安装SIM卡和电池

#### 1. 安装SIM卡

插入和取出SIM卡之前,务必要断 开手机上的充电器和其他配件。将 SIM卡插入SIM卡插槽。请确定SIM卡 正确插入,且SIM卡上的金色接触区 域朝下。要取出SIM卡请把插槽上端 的金属片向外侧拉后再推进去。然 后把SIM卡轻轻往下按边拉出。

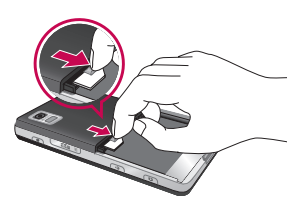

取出SIM卡

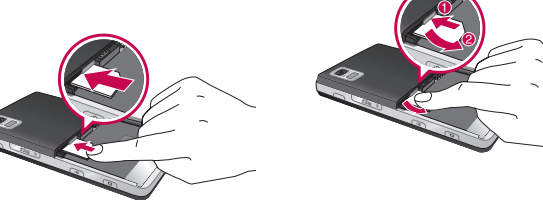

插入SIM卡

### 开始使用

#### 2. 安装电池

将电池装入到电池格中,使其金属 接点接触到手机中部。将电池的顶 部坐入定位。如图所示合上电池 盖。

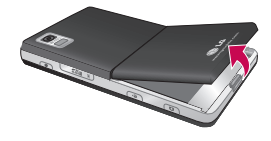

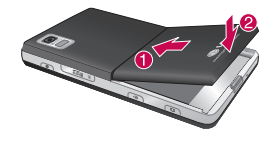

#### 3. **取出电池**

如图所示反转手机,轻轻按下释放 闩,用手指提起电池将其抽出。

## 电池充电

连接充电器到手机前,应先查看是 否装有电池。推开KS200侧面的充电 器插槽盖。插入充电器并插入电流 插座。

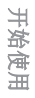

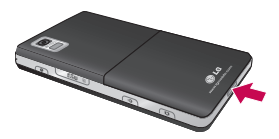

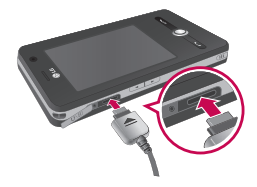

# 待机屏幕

▶本手机LCD画面上的按键均为触摸键。

▶使用手机前务必认真阅读"触摸键注意事项"。

触摸键注意事项

1. 确保双手干净, 干爽。

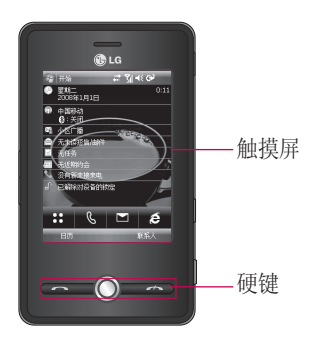

- 2. 无需用力按下触摸键, 仅需点触 即可。
- 使用指尖点触所需选项。请注意 不要碰触到旁边的其它键。
- 4. 当屏幕指示灯关闭时,按 []键 可以恢复主屏。

### **备注** ▶显示在工具栏中的图片状态有可能与默认手机图片不同。

# 使用入门

# 如何使用外部存储卡

#### 〈如何插入外部存储卡〉

1. 掀开保护存储卡插槽的塑料盖。

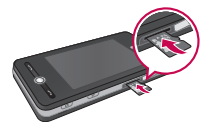

- 將存储卡插入插槽,金属触点面 朝下。如果滑入存储卡时觉得有 些困难,不要硬行插入,请检查 存储卡插入方式是否正确,或者 插槽内是否有异物。
- 插入后,向前推入存储卡,直到 听到咔的一声,这意味着外部存 储卡已被正确锁定。
- 4. 关闭插槽塑料保护。
- 5. 读/写存储卡时,请不要取出存 储卡。

## 打开和关闭设备

要打开设备,请按电源键。第一次 打开设备时,会要求您完成一个校 准流程。有关详细信息,请参阅下 一页的"校准设备"。

要关闭设备,请再次按 🖯。

#### 备注

▶ 按 [] 暂时关闭设备并将设备切 换到睡眠模式。 当设备处于睡 眠模式时,您仍然可以接收信息 和来电。

使用入门

### 重置设备

有时,您可能需要重置设备。设备的普通(或软)重置将清除所有激活的程序内存并关闭所有激活的程序。当设备运行速度比常规速度要慢,或程序执行不正确时,此操作非常有用。在安装某些程序后,需要执行软重置。如果在运行程序时执行软重置,将丢失未保存的工作。

#### 执行软重置

重新装入电池,按设备右侧的电源键。
 设备将重新启动并显示"今日"屏幕。

### 校准设备

校准设备屏幕是指:当十字在屏幕 中移动时,使用手写笔轻触十字的 中心位置。此过程确保您使用手 写笔轻触屏幕时,被点触的项被激 活。

如果设备不能正确响应屏幕轻触操 作,请执行以下步骤重新校准:

- 1. 轻触**开始 > 设置 > 系统**选项卡 > **屏幕**。
- 在常规选项卡下,轻触调整屏 幕,然后按照屏上说明执行操 作。

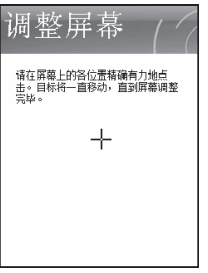

使用入门

### 使用入门

### 管理屏幕设置

设备触摸屏有三种方向模式:纵 向、横向(右手习惯)和横向(左 手习惯)。使用纵向模式,您可以 更好地查看或操作设备上的特定程 序,而横向模式则适用于查看长文 本文件。

- ▶ 要更改方向,请轻触开始 > 设置 > 系统选项卡 > 屏幕 > 常规选项 卡,然后选择所需方向。
- ▶ 要增加可读性或在屏幕上查看更 多内容,请在文字大小选项卡( 轻触开始 > 设置 > 系统选项卡 > 屏幕)上,通过移动滑块调整文 本大小。

使用入门

屏幕信息

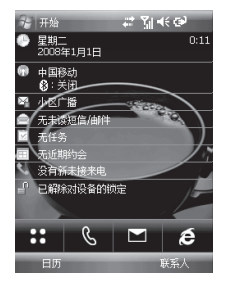

| 图标 | 说明                                     |
|----|----------------------------------------|
| :: | 用于直接进入菜单。                              |
| S  | 用于呼叫。                                  |
|    | 用于发送文本/多媒体信息<br>/电子邮件以及查看收件箱中<br>的信息等。 |
| é  | 用于访问浏览器。                               |

### "今日"屏幕

#### 自定义"今日"屏幕

"今日"屏幕显示重要信息,如近 期约会以及状态指示符。您可以 轻触屏幕上的某个部分以打开关联 的程序。

▶ 要访问"今日"屏幕,请轻触开 始 > 设置 > 个人选项卡 > 今日 > 项目选项卡。

您可以选择要在"今日"屏幕上显示的项目。要更改其位置,请轻触"上移"或"下移"。如果要自定义更多任务和日历,请轻触"选项"(请参阅第 30页)。

轻触今日超时,从下拉列表中选择 小时数。如果您在指定时间长度 后未使用手机,屏幕将切换到"今 日"屏幕。

### 屏幕信息

▶ 要同步"今日"屏幕显示,包 括背景图片,请轻触开始 > 设 置 > 个人选项卡 > 今日 > 外观 选项卡。

您可以选择所需的背景主题。如 果使用自己的背景图片,请轻触使 用此图片作为背景,然后轻触"浏 览"找到所需文件。

### 默认的 MS"今日"屏幕

在"今日"屏幕上,您可以看到当 天的重要和最近信息。

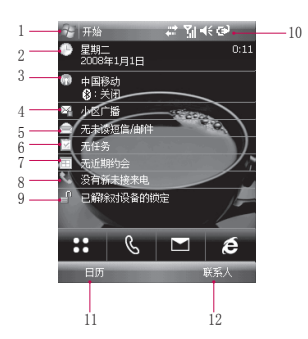

- **开始按钮:**显示您可以直接使用 的"开始"菜单。
- 日期和时间:显示当天日期和当前时间。轻触以打开时钟和闹钟屏幕。
- 3. **手机信息:**显示网络和蓝牙状态。轻触以打开无线管理器。

屏幕信息

- 小区广播:您可以查收小区广播 的信息。
- 5. **未读信息:**您可以查看收件箱中的未读信息。
- 6. 特处理任务:您可以看到当前任 务的数量。轻触以查看所有任 务的当前状态。
- 7. **近期约会:** 您可以查看近期约 会。
- 8. 没有新未接来电: 您可以查看未 接来电历史记录。
- 投备锁定:您可以锁定设备。 要解锁,请轻触左下方,然后轻 触"解锁"。
- 10. **指示符:** 连接性、电话、音量 和电源。
- 11. 日历: 链接到日历。
- 12. 联系人: 链接到联系人列表。

### 使用"开始"菜单

"开始"菜单位于"今日"屏幕的 左上角,显示一个程序列表。您可 以使用它来关闭屏幕,以及从一个 程序切换到另一个屏幕。您可以通 过滚动程序列表或使用手写笔轻触 程序来启动程序。

#### 编辑"开始"屏幕

- 1 您可以通过轻触开始 > 设置 > 个人选项卡 > 菜单来同步"开始"菜单中显示的项目。
- 轻触以查看并选择设备上安装的 更多程序。
- 轻触以更改设备设置。选中项 出现在"开始"菜单中,其他项 出现在"程序"菜单中。

#### 程序指示符

以下是针对设备上已安装的一些程 序的图标。

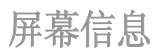

| 图标         | 说明                                                 | 图标 | <br>说明                                                                    |
|------------|----------------------------------------------------|----|---------------------------------------------------------------------------|
| 0          | ActiveSync 同步设备和 PC 间<br>的信息。                      | 2  | 帮助您可以查看设备上某个程<br>序的"帮助"主题。                                                |
|            | 计算器 执行基本的数学运算和<br>计算,如加、减、乘、除。                     | e  | Internet Explorer 使用<br>Internet Explorer 浏览 Web<br>和 WAP 站占、以及从 Internet |
| 10         | 日历 跟踪约会并创建会议请                                      |    | 下载新程序和文件。                                                                 |
|            | 来。                                                 |    | Mobile Java 您可以下载并在设                                                      |
|            | 相机 拍照或拍摄有声视频剪<br>辑。                                |    | 奋工女裘 Java 应用程序,如游<br>戏和工具。                                                |
| 2≡         | 联系人保持和朋友与同事的联系。                                    |    | 信息 发送和接收电子邮件和文<br>本信息。                                                    |
| <b>B</b> e | Office Mobile 包括Excel<br>Mobile、PowerPoint Mobile和 |    | 便笺 创建手写或键入备注、绘图和录制内容。                                                     |
|            | Word Mobile办公软件。<br>资源管理器 您可以组织和管理<br>设备上的文件       | \$ | 电话 拨打和接听电话、在不同<br>通话间切换。                                                  |
|            | 游戏 您可以玩两款<br>预安装游戏: Bubble Breaker<br>和纸牌。         |    | 图片和视频 收集、组织以及<br>排序您的设备或存储卡上"我<br>的图片"文件夹中的图片和视频文件。                       |

屏幕信息

|         | 24日                                                                       |
|---------|---------------------------------------------------------------------------|
| 图你      | 况明                                                                        |
| 8       | Messenger 联系人 向您的<br>Windows Live Messenger 联系<br>人发送或接收来自对方的即时<br>消息。    |
| Q       | 搜索 可以在设备上搜索联系<br>人、数据和其它信息。                                               |
|         | 任务 跟踪任务。                                                                  |
| $\odot$ | Windows Media 在设备上启用多<br>媒体功能。                                            |
|         | Internet 共享 可以将设备用作<br>Internet 共享设备。                                     |
|         | FM 收音机 可以收听 FM 收音机。                                                       |
| ¥.      | PSNote 启用一个多媒体以供用<br>户输入编辑器手写识别。                                          |
| 0       | Windows Live Windows Live<br>Search可提供包括新闻、电子<br>邮件、MSN消费站点在内的各种<br>查询信息。 |
| P.      | 移动梦网 可以使用移动梦网包<br>含的相关业务。                                                 |

屏幕信息

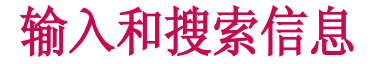

您可以使用屏幕上的不同输入方 式,包括拼音输入、全屏手写输 入、丰写输入和A4智能输入。

### 输入面板概述

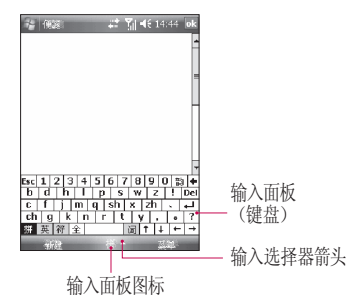

# 帰 (長窓 ) ↓ 1 (1:23 )

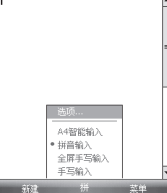

# 使用标准屏上键盘

输入文本时,屏上键盘可用。 您可 以通过轻触屏幕上显示的键盘上的 按键输入文本。

#### 使用屏上键盘输入文本

- ▶ 输入文本时, 屏上键盘可用。
- ▶ 输入文本的一般规则与基于 PC 的 MS 相同。

### 使用手写板

使用字母识别器, 您可以写入单个 字母、中文、数字和标点符号,然 后转换以键入文本。

#### 使用手写板输入文本

▶ 输入文本时,可使用字母识别 器。

28

输入和搜索信

Ì

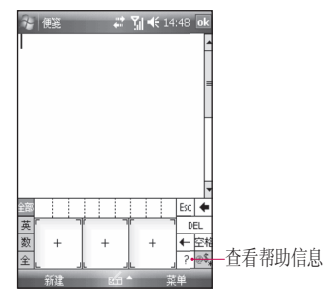

# 使用全屏手写输入

您可以直接在屏幕上绘图或撰写。

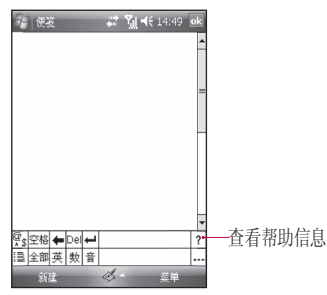

### 使用A4智能输入

您可以通过A4智能输入编辑,点触 左下侧的编辑选项,可进行撤销、 左移、右移等操作。

| を 便能 | -    | #   | <b>?<sub>1</sub>  4</b> € 0 | ):13 <b>ok</b>     |  |  |  |
|------|------|-----|-----------------------------|--------------------|--|--|--|
|      |      |     |                             | -                  |  |  |  |
|      |      |     |                             |                    |  |  |  |
|      |      |     |                             |                    |  |  |  |
|      | -    |     |                             |                    |  |  |  |
|      |      |     |                             |                    |  |  |  |
|      |      |     |                             | - F                |  |  |  |
|      |      |     |                             |                    |  |  |  |
| 拼音   | , 。  | abc | def                         | -                  |  |  |  |
| 123  | ahi  | ikl | mno                         |                    |  |  |  |
| 笔画   | 3    |     |                             | $\left( + \right)$ |  |  |  |
| 编辑   | pqrs | tuv | wxyz                        | ○ 设置               |  |  |  |
| 新建   | 1    | -   | Ŗ                           | 単                  |  |  |  |

## 录制便笺

您可以创建一个单独的录音文件 (语音备注),也可以向备注中添 加录音。

### 输入和搜索信息

#### 创建语音备注

- 1. 轻触开始 > 程序 > 便笺。
- 如果要向便笺添加录音,请轻触 菜单 > 查看录音工具栏。
- 将设备的麦克风放在嘴边或其它 声源旁边。
- 4. 轻触"ok"可在完成后返回便 笺列表。
- 5. 如果在打开的便笺中录音,便笺 中将出现一个图标。
- 如果创建一个单独的录音文件, 录音文件将出现在备注列表中。

#### 更改录音格式

- 轻触开始 > 设置 > 个人选项卡 > 输入。
- 2. 轻触"选项"选项卡,然后再录 音格式列表中轻触所需格式。
- 3. 轻触 ok。

### 搜索信息

您可以搜索设备中文件夹、存储卡 上保存的文件或其它项。 您可以按 文件名搜索,也可以按项目中的关 键字搜索。

例如,您可以在信息、便笺、约 会、联系人、任务、帮助等中进行 搜索。

搜索文件或项目

- 1. 轻触开始 > 程序 > 搜索。
- 在"搜索"中,输入文件名、关 键字,或您要搜索的其它信息。
- 如果您之前已搜索此项目,请轻 触"搜索"箭头并从列表中选 择项目。
- 在类型中选择所有数据类型,以 帮助缩小搜索范围。
- 5. 轻触"搜索"。
- 6. 此时将搜索相应的文件夹。
- 7. 在结果列表中,轻触要打开的 项目。

输入和搜索信息

# 常规功能

### 调节设备音量

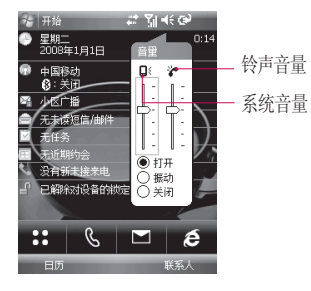

您可以设置系统和铃声的音量,可 将音量设为开或关,也可将振动状 态设为开或关。

- ▶ 系统音量:您可以更改声音大小,如轻触程序名和菜单选项时 听到的声音。
- ▶ **铃声音量:**您可以设置铃声音 量。

### 拨打电话

您可以通过手机、联系人和快速拨 号拨打电话。

### 通过手机拨打电话

▶ 在待机屏幕,轻触 S 输入所需的电话号码,然后轻触 M 5

#### 备注

▶ 如果点触了错误的数字,请点触返回箭头(■>),一次可清除 一个数字。要删除所有数字,请轻触并按住返回箭头。

### 通过联系人拨打电话

- ▶ 轻触**开始 > 联系人**。
- ▶ 轻触所需的联系人,然后轻触 呼叫。

### 常规功能

▶ 您也可以轻触联系人列表中的所 需联系人,然后轻触要拨打的电 话号码。

### 通过快速拨号拨打电话

使用快速拨号,一个轻触操作即可 呼叫常用号码。例如,您将某个联 系人指定为快速拨号中的位置 2, 您只需在手机屏幕上轻触并按住 ☑ 即可拨打该联系人的号码。创 建快速拨号条目之前,号码必须已 存在于联系人中。

#### 创建快速拨号条目

- 1. 在拨号画面上,轻触**快速拨号**或 轻触**菜单 > 查看 > 快速拨号**。
- 2. 轻触**菜单 > 新建**。
- 3. 轻触一个联系人。 轻触您要为 其创建快速拨号的手机号码。
- 在地点框中,为新的快速拨号选 择一个可用位置。

# 接听来电

#### 接听或拒绝来电

- ▶ 要接听来电,请轻触"接听"或 按设备上的 <<p>★
- ▶ 要拒接来电,请轻触"拒绝", 或按设备上的 ▲ 。

#### 结束通话

您可以轻触"结束"或按设备上的 一一 结束通话。

常规功能

### 通话选项

### 保持通话

当您收到另一个来电时,设备会 通知您,您可以选择拒绝或接听 来电。如果您正在通话并接听新 来电,您可以选择在两个通话间 切换,或在三方间建立一个多方 通话。

### 在两个通话间切换

▶ 轻触切换。

#### 设置多方通话

- 保持一个通话,拨打第二个号 码;或者在通话过程中接听第二 个来电。
- 2. 轻触菜单 > 会议。

#### 备注

▶ 并非所有服务提供商都支持多方 通话。有关详情,请联系您的 服务提供商。

### 打开或关闭扬声器

设备内置扬声器允许您使用免提通 话或让他人听到你们的谈话。

- 在通话过程中,轻触"扬声器打 开"。此时在标题栏中将出现常 规功能扬声器图标(长)。
- ▶ 要关闭扬声器,请轻触"扬声器 关闭"。

### 警告

•为了避免损伤听力,打开扬声器 时,请不要将设备靠近耳朵。

常规功能

### 常规功能

#### 静音

您可以在通话过程中关闭麦克风, 这样,您可以听到对方的声音而对 方听不到您的声音。

- ▶ 在通话过程中,轻触静音。
- ▶ 麦克风关闭时,屏幕上会出现静 音图标(**夏**×)。轻触取消静音, 重新打开麦克风。

### 其它拨号信息

#### 拨打紧急电话

▶ 输入您当地的紧急电话号码,然 后轻触"通话"。

### 拨打国际电话

- 在手机键盘上轻触并按住 ■0, 直到出现 + 号。 + 替换您呼叫 的国家/地区的国际前缀。
- 输入您要拨打的完整电话号码, 然后轻触"通话"。完成的电 话号码包括国家代码、区号和电 话号码。

#### SIM 卡服务

必须将 SIM 卡插入设备中才能使用 此功能,该功能允许您访问服务提 供商提供的一些信息服务。

轻触开始 > 程序 > SIM 服务图标。 此时将出现一个列表,其中包括提 供的服务。此列表视SIM卡和网络 服务而定。

要访问服务,请轻触列表中的项 目,轻触选择。

常规功能

# 同步设备

# 使用 ActiveSync

ActiveSync 将同步设备和 PC 上的 信息,如 Outlook 内容。

同步 PC 上的信息之前,您必须 先在 PC 上安装 ActiveSync 并在 设备和 PC 间建立同步关系。您 可以使用随附的使用入门磁盘安 装 ActiveSync。您的设备已安装 ActiveSync。

### 安装和设置 ActiveSync

- 如使用入门磁盘中所述,在 PC 上安装 ActiveSync。 安装完成 后,在您将设备连接到 PC 时, 将自动启动同步设置向导。
- 按照屏上说明完成向导。在同步设置向导中,执行以下操作之一或同时执行以下两个操作:
- ▶ 在 PC 和设备间建立同步关系。
- 3. 选择要同步的信息类型。

#### 备注

▶ 完成向导后, ActiveSync 将 自动同步设备。一旦同步完 成,您便可以断开设备与 PC 的 连接。

# 同步信息

使用 USB 或蓝牙将设备连接到 PC 后, ActiveSync 将立即同步。 连接设备后,只要您更改 PC 或设备上的内容, ActiveSync 即自动同步。

### 同步 Outlook 信息

如果您在设备和 PC 间建立了同 步关系,同步会为双方保持最新 Outlook 信息。 ActiveSync 同步 信息量有限制,默认为设备的存储 空间。

同步设备
### 同步设备

#### 开始和停止同步

- ▶ 要同步 PC 上的 0utlook 信息和 其它本地信息,包括媒体文件, 请使用蓝牙或数据线将您的设备 连接到 PC。
- ▶ 如果直接与 Exchange Server 同步,您可以通过和 PC 的连 接"过渡"到网络,或者,您可 以不连接 PC,通过蜂窝或 Wi-Fi 网络同步。
- ▶ 在 ActiveSync 中,轻触同步。 要在同步完成前结束同步,请 轻触"停止"。更改要同步的 信息。
- 在设备的 ActiveSync 中,轻触 菜单 > 选项。
- 执行以下一个操作或同时执行两 个操作:
- ▶ 选定您要同步的所有项目的复选 框。如果无法选定某复选框,您 可能需要清除列表中同一类型信 息的复选框。

- ▶ 清除您要停止同步的所有项目的 复选框。
- 3. 要完全停止与某 PC 的同步,请 轻触 PC,然后轻触"删除"。

#### 备注

▶ Outlook 电子邮件仅可与一台 计算机同步。要更改可用同步 设置,请选择信息类型,然后 轻触"设置"。

# 直接与 Exchange Server 同步

- 在设备的 ActiveSync 中,轻触 菜单 > 配置服务器。如果您尚 未建立与 Exchange Server 的同 步,将显示添加源服务器。
- 2. 在服务器地址中,输入正在运 行 Exchange Server 的服务器名 称,然后轻触下一步。

同步设备

- 输入您的用户名、密码和域,然 后轻触下一步。要更改解决同 步冲突的规则,请轻触高级。
- 4. 选定要与 Exchange Server 同步 的信息类型的复选框。
- 5. 要更改可用同步设置,请选择信 息类型,然后轻触设置。
- 6. 轻触完成。

### 通过蓝牙同步

您可以使用蓝牙将设备连接到 PC 以同步。

#### 通过蓝牙同步 PC

1. 首先,选定 PC 上 ActiveSync "连接设置"菜单的"允许连接 到以下其中一个端口"。 选择适合的 COM 端口。

如果无可用连接,您应首先进行 蓝牙配对。

 选择蓝牙连接向导中 的"通过蓝牙执行 ActiveSync"("Bluetooth设 置"->"Bluetooth管理器"->"新建"->"通过Bluetooth执 行 ActiveSync)。

# 通信

# 信息

#### 设置电子邮件帐户

您需要使用 Internet 服务提供商 (ISP)设置一个自有电子邮件帐户 或可使用 VPN 服务器连接(通常为 工作帐户)访问的帐户发送和接收 邮件。

- ▶ 轻触开始 > 信息。
- ▶ 轻触**新建电子邮件帐户**。
- ▶ 输入您的电子邮件地址,然后轻触下一步。尝试从Internet自动获取电子邮件设置,以避免您手动输入它们。
- ▶ 一旦完成自动配置,请轻触"下 一步"。
- ▶ 输入您的姓名(发送电子邮件时 显示的姓名)、用户名和密码, 然后轻触下一步。

如果要保存密码,请选择保存密码 复选框,以便此后不再输入。 如果自动配置成功,将自动填写您 的名称和用户名字段。轻触下一步,然后轻触完成以完成帐户设 置,或轻触选项访问其它设置。

如果自动配置不成功或您有一个使 用 VPN 服务器连接访问的帐户,请 联系您的 ISP 或网络管理员获取其 他信息并手动输入:

#### 备注

在cmwap下可能无法连接。

### 新建文本信息

您可以撰写及编辑文本信息,查看 信息页数。

▶ 轻触开始 > 信息 > 短信 > 菜单 > 新建。

通信

- ▶ 输入一个或多个收件人的地址, 以分号隔开。要从联系人访问地 址和电话号码,请轻触菜单,然 后选择添加收件人。
- ▶ 输入您的信息。要快速添加常用 信息,请轻触菜单>常用短语, 然后轻触所需信息。
- ▶ 要检查拼写,请轻触菜单 > 拼 写检查。
- ▶ 轻触发送,发送该信息。

### 新建彩信

写新彩信时,您可以使用设备相机 拍摄照片和视频剪辑以配置多媒体 信息,然后将其随信息发送。

#### 备注

您也可以直接从"图片和视频"或"相机"程序发送彩信。

- ▶ 从"我的图片"中选择一张图 片,然后轻触菜单 > 发送。选 择帐户,轻触彩信。
- ▶ 使用相机拍照或拍摄彩信视频 剪辑,然后轻触发送。选择帐 户,轻触 MS。

#### 开始创建彩信

您可以将多个幻灯片组合起来以撰 写彩信,每个幻灯片可以包含照 片、音频或视频剪辑和文本。

通信

### 通信

通信

40

# 管理信息

- ▶ 轻触**开始 〉 信息**,在选择帐户中 任选一项。
- ▶ 轻触显示,您可以查看 MMS、 Outlook 电子邮件、短信等文件 夹。
- ▶ 轻触文件夹,您可以查看:
- 草稿:您可以查看保存的信息。 选择一条信息,您可以编辑该 信息。
- 发件箱:发件箱是等待发送信息 的临时存储处。发送失败的信 息也将位于发件箱中。
- 3. **收件箱:** 您可以查看收到的信息。选择信息并查看。
- E发送的邮件:显示您已发送的 信息(信息/电子邮件)。

5. **已删除的邮件:**您可以查看删除 的项目。

#### 备注

轻触右上方的"排序",选择按消 息类型、发件人、接收时间和主 题排序。

#### 回复或转发信息

- 打开信息,轻触答复,或菜单 > 答复 > 答复/全部答复/转发。
- 2. 输入您的信息。
- 3. 轻触发送。

## 通话记录

您可以查看最近的未接来电、已接 来电和拨出号码。

也可以拨打电话、发送文本信息、 多媒体信息以及保存到联系人等 操作。

您可以删除所选号码或一次删除所有号码。

#### 保存为联系人

您可以将通信事件中的联系人信息 添加到联系人中。

#### 查看附注

找到所需号码后轻触该号码,查看 全部通话记录的详细信息。

#### 删除

删除通话记录。

#### 发送短信...

找到所需号码后,您可以向选定号 码发送短信。

#### 发送多媒体信息

找到所需号码后,您可以向选定号 码发送多媒体信息。

[选项菜单]

#### 筛选

- ▶ 所有电话: 此菜单允许您查看未 接来电、已接来电和拨出电话 记录。
- ▶ **未接来电:**您可以查看未应答的 来电。
- ▶ 拨出电话:您可以查看您已拨打 的或尝试拨打的电话号码。

通信

### 通信

▶ **已接来电:**您可以查看已接的最 近电话号码。

#### 删除所有通话记录

您可以删除所有通话记录。

#### 通话计时器...

您可以查看通话的时长。

# 联系人

电话本是您要与之进行通信的个人 和单位的地址簿和信息存储位置。 存储电话号码、电子邮件地址、家 庭地址、以及与该联系人有关的任 何其它信息,如生日和周年纪念 日。您还可以为该联系人添加图片 或指定铃声。 从联系人列表中,您可以快速与对 方进行通信。 轻触列表中的联系 人,获取有关该联系人的摘要信 息。 在此,您可以进行呼叫或发 送信息。

#### 创建联系人

- 1. 轻触开始 > 联系人。
- 轻触新建,选择联系人类型, 然后输入联系人信息。
- 3. 完成后,轻触 ok。

通信

#### 更改联系人信息

- 1. 轻触开始 > 联系人。
- 2. 轻触要更改的联系人。
- 轻触菜单 > 编辑, 然后输入更 改。
- 4. 完成后,轻触 ok。

#### 使用联系人列表

有多种方式可以使用和同步联系人 列表。以下是一些提示:

- 1. 轻触开始 > 联系人。
- 2. 在任务列表中,执行以下操作 之一:
- ▶ 在"姓名"视图中,您可以通过 输入姓名或使用字母顺序索引搜 索联系人。要切换到"姓名"视 图,请轻触菜单 > 查看依据 > 姓名。

- ▶ 要查看有关联系人的信息摘要, 请轻触该联系人。在此,您也可 以呼叫此号码或发送信息。
- ▶ 要查看可针对联系人执行的操作,请轻触并按住该联系人。
- ▶ 要查看某特定公司雇佣的联系人 列表,请轻触菜单 > 查看依据 > 公司。

# 将 SIM 卡联系人复制到联系人

如果您在 SIM 卡上保存了联系人, 您可以将他们逐个复制到设备的联 系人中。

- 1. 轻触开始 > 联系人。
- 2. 轻触要复制的联系人。
- 轻触菜单>保存为联系人。
  或者,您可以通过选择保存到
  SIM 卡菜单,轻松将设备上的联系人条目逐个复制到 SIM 卡中。

通信

### 通信

通信

44

#### 查找联系人

当联系人列表较长时,有多种方式 可查找联系人。

- 1. 轻触开始 > 联系人。
- 如果您不在"姓名"视图中,请 轻触菜单 > 查看依据 > 姓名。
- 3. 执行以下操作之一:
- ▶ 开始在提供的文本框中输入姓 名,直到显示您所需的联系人。 要再次显示所有联系人,请轻触 文本框,然后清除文本。
- ▶ 在联系人列表顶部使用显示的字 母顺序索引。当您点触字母顺序 索引时,突出显示将移动至以该 字母开头的第一个项。

- ▶ 按类别筛选列表。在联系人列表 中,轻触菜单 > 筛选。然后, 轻触您为该联系人指定的类别。 要再次显示所有联系人,请选择 所有联系人。
- ▶ 您也可以通过轻触开始 > 程序 > 搜索查找联系人(无法搜索保存 在SIM卡的联系人)。

多媒体

如果轻触"多媒体"图标,您可以 看到与多媒体有关的菜单,如相 机、摄像机等。

#### 备注

▶ 请勿更改默认文件夹名称,否则 它将无法正常工作。

# 相机

执行下列操作之一,以显示相机拍 摄屏幕:

- 按 
  键直接进入相机拍摄模式。或者,轻触"多媒体"图标,然后选择"相机"菜单。
- 对准要拍摄的物体,然后按 或"确定"键。

您可以轻触手机屏幕左侧的"模 式"可以切换到相机、摄像机和相 框拍摄。

- 3. 您可以保存图片。
- 照片将保存在"我的图片"文件 夹中。您可以通过轻触"图片 和视频"进行查找。
- 拍照前,您可以查看以下菜单:
- ▶ 模式: 相机/摄像机/相框拍摄。
- ▶ **图片和视频**:转到图片和视频 画面。
- ▶ 分辨率:可选择320x240、 640x480、1024x768、 1600x1200。
- ▶ 计时器:您可以选择延迟时间( 关、5秒、10秒或15秒)。手机将 在指定时间后进行拍照。
- ▶ 连拍模式: 可选择连拍1、3、 6或9张。

劣媒体

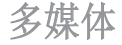

- ▶ 闪光灯:您可选择关、始终打开 或拍摄时。
- ▶ 白平衡:您可选择自动、日光、 阴天、照明或室内。
- ▶ **过滤器**:无、黑色、反色或怀 旧。
- ▶ 相机选项:您可以选择保存文件、视频类型、存储位置、快门声音、质量和自动对焦进行设置。

#### 设定相机选项

W

媒体

46

从相机预览屏幕中轻触"菜 单">"相机选项"。

- ▶ 保存文件:您可以进行设置,在 拍照后自动或手动保存照片。
- ▶ 视频类型:您可以选择类型:标 准或彩信。如果选择彩信类型, 视频将在到达彩信最大大小后将 自动停止录制。

- ▶ 存储位置:您可以选择存储空间。手机或存储卡。(内部/外部)
- ▶ **快门声音:** 您可以选择3种快门 声音。
- ▶ **质量:**您可以设置相机质量(超 精细/精细/标准)。
- ▶ **自动对焦:**您可以设置自动对焦 (开/关)。

# 摄像机

- 1. 选择摄像机菜单。
- 要开始录制,请按 g 或"确 定"键。一旦开始录制,屏幕 上即会显示一个计时器。

除分辨率、声音外,设置与"相 机"相同。 有关详细信息,请参阅 多媒体 > 相机。

- ▶ 分辨率: 128x96、176x144、 320x240
- ▶ **声音:** 有/无
- 3. 按 g 或"确定"键结束录制, 此时将保存。

# 相框拍摄

拍照时,您可以在各种相框中进行 选择。

轻触左右向导航键以更改相框。 相框"相机"设置相同。 有关详细 信息,请参阅多媒体 > 相机。

## Windows Media

您可以使用适用于 Pocket PC 的 Microsoft Windows Media Player 10 Mobile 播放存储在您的设备或 网络(如网站)上的数字音频和视 频文件。

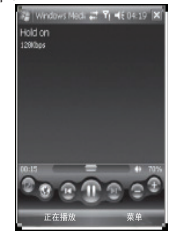

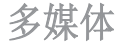

| 图标         | 说明                     |
|------------|------------------------|
|            | 播放/暂停文件。               |
| Ð          | 提高音量。                  |
| 0          | 降低音量。                  |
| (I)        | 跳到上一文件。                |
|            | 跳到下一文件。                |
| =          | 调整选定文件的播放进程。           |
| <b>4</b> 9 | 打开或关闭声音。               |
| 3          | 使用整个屏幕(全屏)显示<br>视频。    |
| •          | 显示您可以从中查找音乐和<br>视频的网站。 |

Windows Media Player 有三个主要 屏幕:

#### 播放屏幕

通过选择不同皮肤,您可以更改此 屏幕的外观。

查看播放屏幕时,菜单中将出现以 下命令。

- ▶ **媒体库:**显示"媒体库"屏幕, 以便您选择要播放的文件。
- ▶ 播放/暂停:开始或暂停播放。
- ▶ **停止:**停止播放。
- ▶ 无序播放/重复播放: 无序播 放/重复播放"正在播放"播放列 表中的文件。
- ▶ **全屏:**播放视频时,使用全屏显 示视频。

多媒体

- ▶ 选项:您可以调整各种 Windows Media Player 选项,包括播放、 视频、网络、媒体库、外观和按 钮选项。
- ▶ **属性:** 显示有关当前播放的文件 的信息。
- ▶ 关于:显示有关 Windows Media Player 的信息,如版本号等。

#### "正在播放"屏幕

此屏幕显示"正在播放"播放列 表。此特殊播放列表指示当前正在 播放的文件以及"己排队"等待播 放的所有文件。

查看"正在播放"屏幕时,菜单中 将出现以下命令。

- ▶ **媒体库:**显示"媒体库"屏幕, 以便您选择要播放的文件。
- ▶ 上移/下移:向上/向下移动播放 列表中的选定项。

- ▶ 从播放列表中删除:从播放列表 中删除选定项。
- ▶ 无序播放/重复播放: 无序播 放/重复播放"正在播放"播放列 表中的文件。
- ▶ 保存播放列表:选定的播放列表 保存到我的播放列表。
- ▶ **清除"正在播放":**从"正在播 放"播放列表中删除所有项。
- ▶ 错误详细信息:显示有关选定项的错误信息(如果可查看错误详情,项目名前会显示一个感叹号)。
- ▶ **属性:**显示有关选定文件的信息。

劣媒体

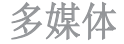

#### 媒体库屏幕

该屏幕允许您快速查找音频文件、 视频文件和播放列表。 它包含以下 类别:我的音乐、我的视频、我的 电视和我的播放列表。

查看媒体库屏幕时,正在播放菜单 中将出现以下命令。

- ▶ 加入队列:将选定项添加到当前(正在播放)播放列表的最 末尾。
- ▶ 从媒体库删除:从媒体库中删除 选定项。
- ▶ **正在播放:**显示"正在播放"屏 幕。
- ▶ **媒体库:**显示"媒体库"屏幕, 以便您选择要播放的文件。
- ▶ 更新媒体库:通过搜索设备或存储卡,将新项目添加到媒体库。
- ▶ 打开文件: 允许您查找和播放存 储在设备或存储卡中,但不在媒 体库中的文件。

- ▶ **打开 URL:** 允许您播放网络上的 文件, 如 Internet。
- ▶ **属性:**显示有关选定文件的信息。

在每个屏幕底部都有一个被称 为"菜单"的菜单。此菜单中的命 令会根据您查看的屏幕而更改。

### FM 收音机

您可以搜索收音机电台并收听节 目。

#### 备注

▶ 要提高收音机接收质量,请伸展耳机线,它具有 FM 天线的功能。

多媒体

| 🖌 FM 收音机 | # 7:16 |
|----------|--------|
| ¥9)      |        |
|          |        |
|          | 1      |
| EM Mba   | 87 50  |
|          | 07.00  |
|          |        |
|          |        |
|          |        |
|          |        |
|          |        |
| 二元成      | 研究単    |

- 预设收音机频道之后,您可以收 听所有预设频道。
- 您可以调节频率以及更改指定频 道的收音机电台。您可以轻触 按键(至少2秒)来搜索下一 个电台。
- 3. 菜单中将有以下选项。

- ▶ **扫描**:轻触"扫描"后,它会自 动设定频道。
- ▶ 保存预设:您可以设定使用者常用的频道。可在预设清单中找到。
- ▶ **预设:** 您可以查看预设好的列 表。
- ▶ 选项: 让您启用RDS和启动备用 频率。

#### 备注

▶ 启用 RDS: 在屏幕上显示来自收 音机电台的数据信息。

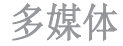

### 图片和视频

"图片和视频"程序收集、组织和 排序您设备中以下格式的图像和视 频剪辑。

您可以以幻灯片放映的方式查看图 片、通过电子邮件发送图片、编辑 图片或将图片设备"今日"屏幕的 背景。

#### 将图片或视频剪辑复制到设备

您可以从 PC 复制图片并在设备中 查看。

▶ 将 PC 或存储卡中的图片复制到 设备的"我的图片"文件夹。

#### 查看图片

- 轻触开始 > 程序 > 图片和视 频。"我的图片"文件夹中的 图像默认显示为缩略图。
- 选择一张图片,然后轻触"查 看"。如果您找不到默认 的"我的图片"文件夹中的图 片,请轻触"向下"箭头转到另 一个文件夹。
- ▶ 缩放:选择菜单中的缩放,可以 放大或缩小以红色框突出显示的 区域中的面板按钮。

#### 播放带音频的视频

- 轻触开始>程序>图片和视频。 "我的图片"文件夹中的视频文件默认显示为缩略图,带 一个媒体图标。
- 选择一个视频,轻触缩略图以使 用内置的 Windows Media Player 播放它。

劣媒体

#### 排序图片和视频剪辑

如果您在设备上保存了大量图片或 视频剪辑,您会发现,如果对其进 行排序,查找特定图片或剪辑将更 快更方便。您可以按名称、日期和 大小排序。

- 1. 轻触开始 > 程序 > 图片和视 频。
- 轻触排序依据(默认标记为"日 期"),然后选择要排序的项。

#### 删除图片或视频剪辑

执行以下操作之一以删除图片或视频剪辑:

- ▶ 在"图片和视频"屏幕中选择图 片或视频剪辑,然后轻触菜单 > 删除。轻触是确认删除。
- ▶ 还可以轻触并按住您要删除的图 片的缩略图,然后轻触删除。

#### 编辑图片或视频剪辑

您可以旋转、裁剪和调整图片的亮 度和颜色对比度。

- 1. 轻触开始 > 程序 > 图片和视 频。
- 2. 轻触您要编辑的图片。
- 3. 轻触菜单 > 编辑, 然后执行以 下操作之一:
- ▶ 要将图片逆时针旋转 90 度,请 轻触"旋转"。
- ▶ 要裁切图片,请轻触菜单 > 裁 剪。然后,轻触并拖动以选择 裁剪区域。轻触方框外部即停 止裁剪。
- ▶ 要调整图片的亮度和对比度级别,请轻触菜单 > 自动更正。

多媒体

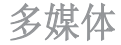

### 备注

▶ 要撤消编辑,请轻触"菜 单">"撤消"。要取消您对图 片所做的所有未保存编辑,请轻 触"恢复至已保存的版本"。

# 将图片设置为"今日"屏幕背景

您可以使用一张图片作为"今 日"屏幕的背景。

1. 轻触开始 > 程序 > 图片和视 频。

- 2. 选择要设为背景的图片。
- 3. 轻触菜单 > 设为"今日背景"。
- 在透明度中,选择的百分比较高 则图片透明度较高,百分比较低 则透明度较低。
- 5. 轻触 ok。

#### 通过电子邮件/彩信发送图片 和视频剪辑

您可以通过电子邮件向其它设备发 送图片和视频剪辑。

- 1. 首先,设置信息服务以收发信息。
- 在程序中,选择您要发送的项目。
- 轻触菜单>发送,然后选择一 个帐户以发送附加的项目。
- 4. 此时即创建附项目的新信息。
- 5. 输入收件人地址和主题,然后轻 触发送。

多媒体

#### 通过蓝牙发送图片和视频剪辑

您可以通过蓝牙向其它设备发送图 片和视频剪辑。

#### 为联系人指定图片

您可以为联系人指定一张图片以便 随时识别联系人。

#### 使用高级选项

- 1. 轻触开始 > 程序 > 图片和视 频。
- 2. 选择要配置更多设置的图片。
- 3. 轻触菜单 > 选项。

### Mobile Java

KS200 支持 Java, 因此您可以从 Internet 上轻松下载 Java 游戏和 其它 Java 应用程序。

#### 游戏

在"游戏"文件夹中已经存在 2 个 Java 游戏,您可以从 Internet 上 下载这些游戏的完整版本。 要开始游戏,请轻触想玩的游戏。

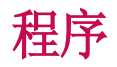

### Internet Explorer

Internet Explorer Mobile 是功能 完整的 Internet 浏览器,适合于 在您的移动设备上使用。

在"地址"栏中,输入要访问的网 址,然后轻触 ♂。轻触地址栏中 的向下箭头,从以前输入的地址中 选择。

### Word Mobile

Word Mobile 是简化版的 Microsoft Word。在 PC 上创建的 Word 文档 也可以在您的设备上打开和编辑。 您还可以在 Word Mobile 中创建和 编辑文档和模板。

当您关闭新近创建的文档时,它会 自动以文档中开头的几个字命名, 并保存在 Word Mobile 文档列表 中。

#### 创建文件

- 轻触开始 > Office Mobile > Word Mobile, 轻触新建。
- 您将会看到一个空白的文档或 模板,这取决于您选择的默认 模板。
- 3. 根据需要输入文本。
- 4. 完成后,轻触 ok 保存文件。

#### 获得有关 Word Mobile 的更 多帮助

• 在 Word Mobile 中,轻触**开始** > **帮助**。

希斯

### Excel Mobile

Excel Mobile 能让您轻松打开和编 辑在 PC 上创建的 Excel 工作簿和 模板。 您还可以在您的设备上创建 新的工作簿和模板。

#### 备注

▶ 请以全屏模式工作以便看到工作 簿尽可能多的细节。轻触"查看">"缩放",然后 选择一个百分比,以便您舒适阅 读工作表。

#### Excel Mobile 不支持的功能

Excel Mobile 并不支持所有的 Office Excel功能。PC上的文件转 移和保存到设备上后,可能会丢失 部分信息和格式。

## PowerPoint Mobile

使用 PowerPoint Mobile,您可以 打开和查看在 PC 上创建的幻灯片 演示文件。

设备上不支持的 PowerPoint 功能 包括:

- ▶ 备注: 为幻灯片添加的备注将无 法显示。
- ▶ 重新排序或编辑幻灯片。 PowerPoint Mobile 仅为查看程 序。

和用

### 程序

#### 开始幻灯片演示

- 轻触开始 > Office Mobile > PowerPoint Mobile。
- 在演示文件列表中,轻触要查看 的幻灯片演示。
- 轻触当前的幻灯片以前进到下一 张幻灯片。

如果演示文件被设置为时控的幻灯 片演示,则幻灯片将会自动向前 播放。

#### 停止幻灯片演示

在 PowerPoint Mobile 演示文件
 中,轻触左边箭头,选择"结束
 放映"。

#### 在幻灯片之间浏览

如果演示文件没有被设置为时控幻 灯片演示,则您可以前进到下一张 幻灯片、返回上一张幻灯片,或者 不按顺序观看任一张幻灯片。

- 轻触开始 > 程序 > PowerPoint Mobile。
- 2. 打开要查看的演示文件。
- 轻触>"下一张"或"上一 张",或者轻触"切换至幻灯 片"然后选择要查看的幻灯片。

#### 提示

▶ 只需轻触当前幻灯片即可转至 下一张。

程序

# 文件浏览器

文件浏览器应用程序能让您打开一 个类似于台式机 Windows 系统中的 浏览器窗口。文件浏览器允许您浏 览手机以找到所需文件夹和文件。

您也可以快速管理、删除、复制和 编辑手机上的任何文件和文件夹。 您可以建立新文件夹。

要查看手机内存中的文件或文件 夹,请轻触存储卡。

要打开网络中的文件,请轻触地 址栏,输入文件路径,然后轻触 确定。

轻触文件夹类别(默认标记为我的 文档),然后轻触您要查看的文 件夹。

### Messenger

要使用 Windows Live Messenger, 您必须有一个 Microsoft Passport™ 帐户、Hotmail 帐户或 Microsoft Exchange 电子邮件帐户。如果 您有 Hotmail<sup>®</sup> 或 MSN 帐户,那 么您已经有了 Passport。获取 Microsoft Passport 或 Microsoft Exchange 帐户后,您就可以设置 帐户了。

#### 启动 Windows Live

轻触开始 > 程序 > Messenger。

#### 登录或注销

▶ 要登录,请轻触"登录"。输入 Passport 或 Hotmail 帐户的电子 邮件地址和密码,然后轻触"下 一步"。登录过程可能需要几 分钟时间,具体取决于您的连接 速度。

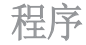

▶ 要注销,请轻触菜单 > 注销。 您的状态会更改为脱机。

#### 添加或删除联系人

- ▶ 要添加联系人,请轻触菜单 > 添 加新联系人,然后按照屏幕上的 指示操作。
- ▶ 要删除联系人,请轻触要删除的 联系人,然后轻触菜单 > 联系人 选项 > 删除联系人。

#### 发送即时消息

- 1. 轻触要向其发送消息的联系人。
- 在屏幕底部的文本输入区域输入 消息,然后轻触"发送"。

#### 阻止和取消阻止联系人

▶ 要阻止联系人查看您的状态和向 您发送消息,请轻触联系人,然 后轻触菜单 > 联系人选项 > 阻止 联系人。 ▶ 要取消阻止联系人,请轻触要取 消阻止的联系人的名称,然后轻 触菜单 > 取消阻止联系人。

# 检查您自己的 Messenger 状态

▶ 轻触页面顶部您自己的名称。您 当前的状态会由项目符号点指示 在显示的列表中。

#### 更改您的显示名称

▶ 轻触页面顶部您自己的名称,然 后点触"更改外观"。输入您的 个人信息,然后点触"完成"。

# 获得有关 Windows Live Messenger 的更多帮助

▶ 在 Windows Live Messenger 中, 轻触开始 > 帮助。

港序

## 便笺

便笺将帮助您快速记录想法、问题、提醒、任务列表以及会议便 笺。您可以创建手写和键入便笺、 录制语音便笺、将手写便笺转换为 文本以方便阅读,还可以将便笺发 送给他人。

#### 在便笺中输入信息

您可以使用屏幕上的键盘输入文 本,也可以使用手写识别软件输入 文本。您还可以使用手写笔在屏幕 上直接书写或绘图。在支持录音的 设备上,您可以创建单独的录音便 笺,或将录音嵌入备注中。

#### 为便笺设置默认输入模式

如果您经常向便笺添加绘画,则 将"手写"设置为默认输入模式将 非常有用。如果您喜欢键入便笺, 则应选择"键入"。

#### 1. 轻触开始 > 程序 > 便笺。

- 在便笺列表中,轻触菜单>选 项。
- 3. 在便笺框中,轻触以下选项之一:
- "手写"可以在便笺中绘图或输入手写文本。
- ▶ "键入"可以创建键入便笺。
- 4. 轻触 ok。

### 程序

#### 创建便笺

- 轻触开始 > 程序 > 便笺。 在便 笺列表中,轻触新建。
- 轻触菜单栏上"输入法图标"旁 边的输入选择器箭头,轻触所需 的输入法,然后输入文本。
- 如果输入选择器箭头没有显示, 则请轻触"输入法"图标。
- 4. 完成后,轻触 ok 返回便笺列 表。

#### 创建任务

- 1. 轻触开始 > 程序 > 任务。
- 2. 轻触菜单 > 新任务。
- 输入任务的主题,然后填写信息,例如优先级、开始日期、截止日期等。
- 4. 完成后,轻触 ok。

### 任务

使用"任务"对您的代办事项保持 跟踪。任务可以使一次性的,也 可以是重复的(循环)。您可以 设置任务提醒,还可以使用类别组 织它们。

裙序

#### 查找任务

如果您的任务列表很长,您可以显 示一个任务列表子集或对列表排序 以便快速找到特定任务。

- 1. 轻触开始 > 程序 > 任务。
- 2. 在任务列表中,执行以下操作 之一:
- ▶ 排序列表 轻触菜单 > 排序依据, 然后选择一个排序选项。
- ▶ 按类别过滤列表。 轻触菜单 > 筛选,然后轻触要显示的类别。

#### **PSNotes**

PSNote 是适用于 Pocket PC 的多 媒体输入编辑器,具有手写识别功 能。您可以输入各种风格的手写 文本(英文、法文、德文、意大利 文获西班牙文,具体取决于安装情 况,会立刻转换为数码文本), 也可以输入绘图、图像、视频或 声音,并通过电子邮件、短信或彩 信发送。 仅执行一种操作的标准 工具。

#### 新建文档

- ▶ 轻触 > 文件 > 新建, 创建一 个新的文档。
- ▶ 您可以书写备注并轻触 > 文 件 > 保存 / 另存为(您可以选择 PSNotes 或 MS Word Export 文档 格式)以保存文档。

### 程序

#### 撰写文本

不同的手写输入风格。

▶ 轻触 ■ > 插入 > 文本, 然后在 工具栏设置输入类型。

#### 更改字体

- ▶ 轻触 💷 > 选项 > 高级选项卡。
- ▶ 要使用新字体,请打开下拉列表 然后选择字体。
- ▶ 要在文档中自动插入当前的时间和日期,请轻触 > 插入时间/日期。

#### 备注

▶ 多媒体项目可通过电子邮件或彩 信发送。

#### 剪切/复制完整区域

▶ 要剪切/复制文本的一段或绘图 的一部分,轻触 ■ > 编辑 > 剪 切 / 复制(双击或拖放文本或 绘图)。

#### 更改缩放级别

▶ 轻触 ■ > 缩放。 您可以设置缩 放级别(从 25% 到 200%)。

#### 使用个人电子词典

- ▶ 轻触 > 选项 > 电子词典选 项卡。
- ▶ 在单词文本框中键入所需文字。
- ▶ 轻触"添加"按钮在您的个人电 子词典中输入该文字。

该文字将随后出现在"电子词 典"列表中。

裙序

## 自动网络设定

您可以配置针对 Internet、彩信、 Java 和电子邮件的自动网络设定。 配置网络设定

▶ 轻触开始 > 设置 > 连接 >无线 管理器。

## Internet 共享

#### 备注

▶ 要求 ActiveSync 软件版本 4.5 或更高。

▶ 将 USB 电缆与 PC 连接。

▶ 轻触开始 > 程序 > Internet 共 享。

- ▶ 设置 PC 连接至 USB 或Bluetooth PAN。
- ▶ 设置网络连接至适当的 APN。

▶ 轻触底部的"连接"。

▶ 当 PDP 激活成功执行后,数据连接指示 (G/E) 会显示出来。

#### 备注

▶要求您的 PC 操作系统为 Windows XP SP2 或更高版本。

西野

# 设置

# 手机设置

您可以编辑有关拨打和接听电话的 常规设置。

#### 手机

轻触开始 > 电话 > 菜单 > 选项。

#### 电话

您可以设置声音和安全的选项。

#### 声音

- ▶ 铃声类型:此选项确定来电通知 模式。您可以选择[铃声]、[渐 强铃声]、[响铃一次]、[振动]、 [振动并响铃]、[振动后响铃]、 [无]。
- ▶ **铃声:**您可以为语音来电选择 铃声。
- ▶ **键区:** 您可以设置要在按键时播 放的按键音。(长按键音/短按键 音/关闭)

#### 安全

如果此选项设为"开",那么在 您每次开机时,会要求您输入 PIN 码。

#### 服务

要访问某服务的设置,请从以下列 表中选择该服务,然后点击"获取 设置"。

#### 呼叫限制

您可以呼入限制:所有电话/漫游时/关闭。

您可以呼出限制:所有电话/国际/ 国际(本国除外)/关闭。

要编辑手机通话限制设置,您需要 提供密码。您在预订此网络服务 时,将从服务提供商处获取限制 密码。

通话限制适用于所有语音和数据通 话,紧急电话除外。

设置

#### 本机号码

提供本机号码给:我呼叫的所有 人、不给任何人或只给联系人。

#### 呼叫转移

允许您将来电转接到其它电话号 码。

#### 呼叫等待

要在接听电话时接收来电通知,请 选择通知我。

#### 语音邮件和短信

当您向手机中插入 SIM 卡时,会根 据默认设置自动监测和设置您的语 音邮件和短信服务器。 而您也可以 根据需要查看这些设置。

通过在"快速拨号"屏幕上轻 触"语音邮件",您也可以查看您 的语音邮件号码。

#### 固定拨号

您可以将手机限于仅拨打指定的号码。此信息保存在 SIM 卡上。必须输入 PIN2 码进行认证。

#### 网络

您可以选择网络类型,以及当手机 在微蜂窝网络中使用时选择网络和 进行标示的方式。

#### 当前网络

当前使用的网络显示在当前网络字段中。

#### 网络选择

定义如何在两个不同的可用网络间进行选择。

- ▶ **手动:**您可以自行选择网络。滚 动到所需网络,然后轻触确定。
- ▶ **自动:** 自动选择网络。

### 设置

#### 首选网络

轻触网络选项卡 > 设置网络(检索 设置可能需要几分钟时间)。通过 轻触上移或下移,您可以选择网络 和重新定义网络使用的优先级。

#### 小区广播

您可以点击"启用"接收小区广播。

#### 频段

自动、GSM 900/1800、GSM 1900。

#### 保密设置

您可以更改您用于固定拨号功能的 PIN2 码。

#### 设置时间和日期

要设置时间,请轻触**开始 > 设置** > 系统选项卡 > 时钟和闹钟 > 时间 选项卡。

选择您所在位置、小时、分钟、秒 以更改时间设置。

轻触"日期"字段中的向下箭头以显示日历和选择当前日期。

#### 设置闹钟

要设置闹钟,请选择**开始 > 设置** > 系统选项卡 > 时钟和闹钟 > 闹钟选 项卡。您最多可以设置 3 个闹钟。 轻触"说明"然后输入说明,然后 轻触需要设置的周日。您还可以设 置闹钟声音。

设置

### 声音和通知

#### 设置声音和通知操作

- 1. 轻触**开始 > 设置 > 个人**选项卡 > **声音和提醒**。
- 在声音选项卡中,可以选择相 应的复选框来选择您被通知的 方式。
- 在通知选项卡中的"事件"部 分,轻触事件名称,然后通过选 择相应的复选框来选择您被通知 的方式。您可以从多个选项中 进行选择。

# 锁定

您的设备上有两种保密设置。 通 过分配一种名为 PIN 码(个人识别 码)的密码,您可以保护您的手机 不被他人擅自使用。 此外,通过使 用密码保护,您可以防止设备的任 何一部分被他人擅自使用。

您的无线服务提供商将向您提供初 次的 PIN 码;您可以随后更改 PIN 码。

开始使用设备后,您还可以创建您 自己的密码。

#### 使用密码保护您的设备

通过每次打开设备时均需要密码设 置,您可以保证数据更加安全。

#### 更改密码

轻触开始 > 设置 > 个人选项卡
 > 锁定。系统将提示您输入当前密码。

置役

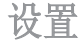

- 2. 在"密码"框中,输入您的新密码。
- 在"提示"选项卡中,输入一个 短语以便帮助您记住新密码, 但注意不要让其他人猜出您的 密码。
- 4. 轻触 ok。

#### 在"今日"屏幕上显示所有者 信息

- 轻触开始 > 设置 > 个人选项卡 > 主人信息。
- 2. 在"标识"选项卡中,输入信 息。
- 如果要显示附加信息(例如:物 归原主,必有重谢),请在"选 项"选项卡中选择"附注"复 选框。
- 在"附注"选项卡中,输入附 加文本。

# 内存

如果程序不稳定或者程序内存不足 时,您可能需要停止运行程序。

#### 主内存

您可以看到可用的内存大小。

▶ 轻触开始 > 设置 > 系统选项卡 > 内存。

在主内存选项卡中,将显示分配给 文件和数据存储以及程序内存的内 存空间,还会显示已使用内存和可 用内存空间。

#### 存储卡

您可以查看插入您的设备的存储卡 的可用内存空间。

- 轻触开始 > 设置 > 系统选项卡 > 内存。
- 2. 轻触存储卡选项卡。

设置

#### 提示

▶如果您曾插入过多张存储卡,请 轻触列表框,然后选择存储卡查 看信息。

#### 运行的程序

在大多数情况下,程序会自动关闭 以释放所需内存,不过您也可以手 动关闭程序。

- 轻触开始 > 设置 > 系统选项卡
  > 内存 > 运行的程序选项卡。
- 在运行的程序列表中,轻触您要 关闭的程序,然后轻触停止。

# 电源

#### 电池

您的设备包含一块可充电锂电池。 您的设备只能使用制造商指定的原 装电池和配件。

您可以查看剩余的电池电量。

#### 查看电池电量

- ▶ 轻触"今日"屏幕上的电池电量 图标(**一**)。
- ▶ 轻触开始 > 设置 > 系统选项卡 > 电源。

您可以设置,当电话未激活并且主 电池作为电源时,或者当连接着外 部电源时,是否让电话在一段时间 之后切换到暂停模式。
# 设置

#### 高级

- ▶ 使用电池电量: 超过 1、2、3、 4、5 分钟未使用后,关闭设备。
- ▶ 使用外部电源:超过 1、2、5、 10、15、30 分钟未使用后,关 闭设备。

#### 使用背景灯

您可以通过关闭屏幕和按钮的背景 灯减少耗电量。短按将允许您在暂 停和恢复模式之间切换。在暂停模 式中,背景灯将完全关闭。

您可以调节背景灯的亮灯时间以及 亮度。

调整背景灯设置:

轻触**开始 > 设置 > 系统**选项卡 > **背景灯**。在电池电量选项卡中,设置当指定的时间期内未使用时,是 否自动关闭背景灯。

# 蓝牙

#### Bluetooth QDID:B013110

#### 设置蓝牙配置

# 轻触**开始 > 设置 > 连接**选项卡 > Bluetooth

使用蓝牙,您可以与近距离的可兼 容移动设备、外围设备和计算机直 接通信,而无需任何连线。本手机 支持内置蓝牙连接,这样使其可与 兼容的蓝牙手机、计算机应用程序 等连接。

# 常规

- ▶ 当前简介:您可以使用不同的 网络设定名称保存不同的蓝牙 设置。
- ▶ **蓝牙状态:** 蓝牙打开/关闭。

设置

# 可访问性

#### 设备标识

- ▶ **名称**: 配对过程中显示在远程设 备上的名称。
- ▶ **地址:**显示蓝牙地址。

#### 可访问性

#### 允许其它设备连接

所有设备/仅限于配对设备:您可以 选择是否允许其它设备与您的设备 进行配对。"所有设备"意味着认 证/授权成功后,远程设备可与您的 设备配对。"仅限于配对设备"意 味着远程设备可以发现但不能访问 搜索服务。

▶ 其它设备可以发现我:如果您不希望其它设备搜索您的设备,请 取消选定它。

### 服务

您可以设置每个蓝牙模式(文件传 输、信息交换、串行端口、个人网 络服务器等)。

#### 蓝牙模式

您设备上的蓝牙运行于三种模式 之上:

- ▶ **打开:** 蓝牙开启,您可以使用蓝 牙功能。
- ▶ 关闭: 蓝牙关闭。在此模式中, 您不可以使用蓝牙发送或接收 信息。
- ▶ 可见:开启蓝牙,10米内的所有 其它启用蓝牙的设备均可以检测 到您的设备。

# 设置

### 蓝牙配对

蓝牙配对是指在您的设备和其它启 用蓝牙的设备之间建立的配对关 系,以便以安全的方式交换信息。 创建两台设备之间的配对需要在两 台设备上输入相同的个人识别码 (PIN)或密码。

#### 创建蓝牙配对

- 在您的设备上,轻触开始 > 设置 > 连接选项卡 > Bluetooth。
- 轻触 "Bluetooth管理器" -> "新建"。
- 您可以选择一个要使用的蓝牙应 用程序。

#### 接受蓝牙配对

- 1. 确保蓝牙开启并处于可见模式。
- 当系统提示与其它设备建立配对 关系时轻触"是"。

- 输入密码(与请求配对的设备上 输入的密码相同)以建立一个安 全连接。密钥必须介于1到16 个字符之间。
- 4. 轻触"下一步"。
- 5. 轻触完成。 现在您就可以与其 它设备交换信息了。

#### 备注

▶如果您轻触 Bluetooth 设置窗口 中的"开始">"帮助",则可 以通过"帮助"查看蓝牙模式的 详细信息。

# USB 连接 PC

您可以选择通过 USB 与桌面 PC 连接。

USB Active Sync 或 USB 大容量存 贮器。

设置

74

### 使用 USB 大容量存贮器

- 轻触开始 > 设置 > 连接 > USB 至 PC。
- 2. 选择 USB 大容量存贮器。
- 3. 轻触 ok。

# 连接

您可以设置连接 Internet 或通过 连接网络浏览 Internet, 然后交换 电子邮件或即时信息。

# 备注

▶ 通常情况下您的手机可以自动适应当地SIM信息,当发生意外情况时可以参照说明手动配置以下网络参数。

以中国移动为例:

- 接入点:cmwap
- 代理服务器:10.0.0.172:9201

以上仅为参考,具体设置请咨 询各地网络运营商。

# 通过预配置连接连接 Internet

- 轻触开始 > 设置 > 连接选项卡 > 连接 > 高级选项卡。
- 2. 轻触"选择网络"。
- 3. 在自动连接 Internet 的程序 中,应使用列表连接,选择适 当项目。
- 4. 轻触 ok。

## 通过 My ISP 连接 Internet

- 1. 通过 My ISP 获取以下信息:
- 轻触开始 > 设置 > 连接选项卡
  > 连接 > 任务选项卡。
- 3. 轻触"添加新调制解调器连接"。
- 4. 为连接输入名称。
- 5. 从列表中选择一个调制解调器。
- 6. 轻触"下一步"。
- 输入所需的信息然后轻触"完成",从而完成连接向导。

设置

# 无线管理器

无线管理器能让您管理设备上的网 卡 Internet 和蓝牙连接。 它能允 许手机连接本地无线网络,或者无 线访问 Internet。 网卡相较于蓝 牙无线技术,速度更快、覆盖范围 也更广。

网卡连接完成后,您可以在无线管 理器中看到连接名称(SSID)。

要关闭网卡,请再次轻触无线管理 器中的网卡。

### 配置网卡连接设置

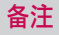

〉编辑。

在设置 WLAN 配置之前,您需要咨询您的 WLAN 服务提供商或您的网 络管理员了解 IP 设置。

▶ 轻触开始 > 设置 > 连接 > 网卡

设置

76

- ▶ 如果轻触"使用服务器分配的 IP 地址",则您就会自动获得分配 的 IP 设置。
- ▶ 如果轻触"使用特定 IP 地 址",则您需要设置由您的 WLAN 服务提供商或网络管理员分配的 IP 地址。
- ▶ 填写 IP 地址、子网掩码,以及 默认网关。
- ▶ 轻触"名称服务器"。
- ▶ 根据需要填写 DNS 和备用 DNS 以 及 WINS 和备用 WINS。

# 备注

为避免可能的手机数据丢失,当 电池电量即将耗尽,低于 2% 时, 所有的无线服务,例如手机、WLAN 以及蓝牙均会自动结束。

配件

这些配件随KS200提供。配件中的图片有可能与实物不符,请以实物为准。

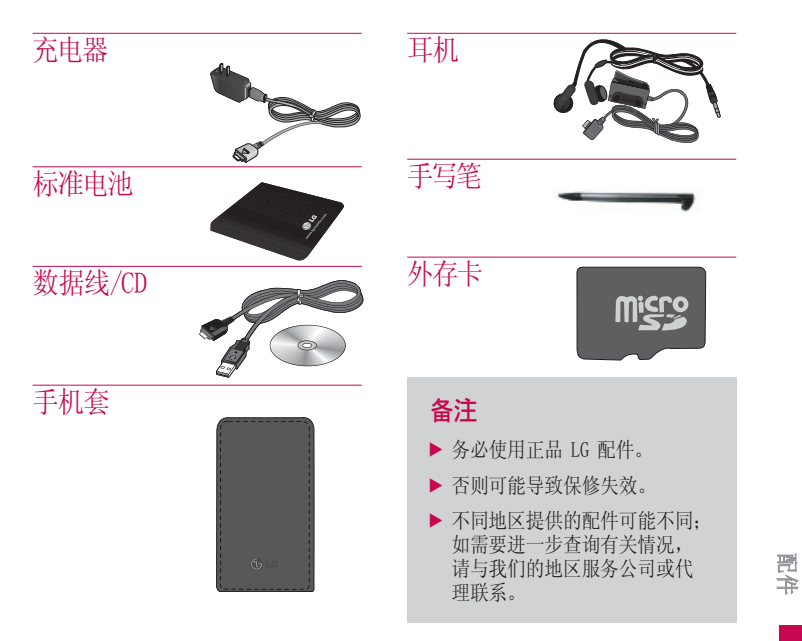

77

技术参数

## 标准

产品名称: KS200

系统: GSM900/DCS1800/PCS 1900

**净重:** 92.5g(含电池),65g(不含电池)

### 外部环境

**最高温度:** +55°C(放电)/+45°C(充电) **最低温度:** -10°C

技术参数

78

浪潮乐金数字移动通信有限公司

地址: 中国山东烟台开发区长江路228号

**邮编:** 264006

电话: (0535) 611-8318

传真: (0535) 611-8317

http://cn.lgmobile.com

http://www.lge.com